# *ERP Fundamentals* User Guide Web Sale Setup

### **1** INTRODUCTION

The *Web Sale Setup* application enables definition of products, and thereafter setting them up for sale online. The Web Sale Setup application is accessible by any employee who has been assigned the role, "WebSaleSetup" by the Administrator. The Web Sale Setup menu is shown hereunder:-

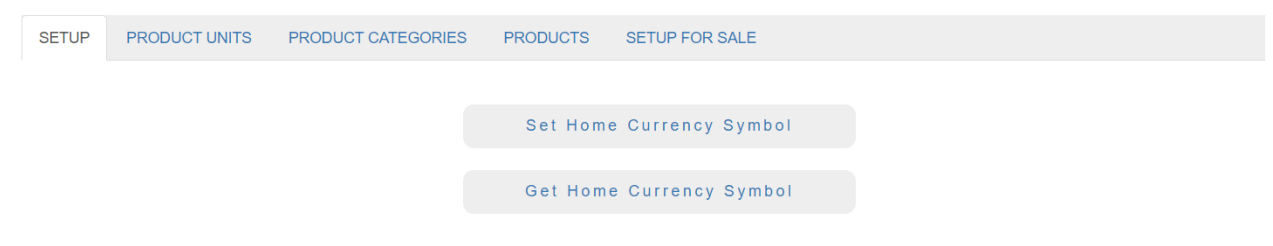

### Figure 1

Depending upon the country in which your organization is located, you can register the home currency, by clicking **Set Home Currency Symbol** under the **SETUP** tab (Figure 1). The Home Currency Symbol can be set to one of 24 such symbols, including USD, SGD, GBP, EUR, INR, etc.

# 2 PRODUCT UNITS TAB

| SETUP | PRODUCT UNITS | PRODUCT CATEGORIES | PRODUCTS | SETUP FOR SALE |  |
|-------|---------------|--------------------|----------|----------------|--|
|       |               |                    |          |                |  |
|       |               |                    | Defin    | e Product Unit |  |
|       |               |                    | Delet    | e Product Unit |  |
|       |               |                    |          |                |  |
|       |               |                    | List     | Product Units  |  |

### Figure 2

Under this tab, various product units can be defined, including their datatype, whether Integer or Real. Each product will be defined to have one of these pre-defined units of measure. For example:-

#### List of Product Units

| SI. No. | Unit ID | Unit Name | Unit Type   |
|---------|---------|-----------|-------------|
| 1       | Nos     | Numbers   | IntegerType |
| 2       | kgs     | kilograms | RealType    |
| 3       | mtr     | meter     | RealType    |
| 4       | Bunch   | Bunch     | IntegerType |

Figure 3

# **3** PRODUCT CATEGORIES TAB

| SETUP | PRODUCT UNITS | PRODUCT CATEGORIES | PRODUCTS | SETUP FOR SALE   |
|-------|---------------|--------------------|----------|------------------|
|       |               |                    |          |                  |
|       |               |                    | Define   | Product Category |
|       |               |                    | Delete   | Product Category |
|       |               |                    |          |                  |
|       |               |                    | List Pr  | oduct Categories |

#### Figure 4

Under this tab, various product categories can be defined. Each product will be defined to belong to one of these pre-defined product categories. For example:-

| List of Product Categories |             |                                  |  |  |  |
|----------------------------|-------------|----------------------------------|--|--|--|
| SI. No.                    | Category ID | Category Description             |  |  |  |
| 1                          | GREENS      | Green Leafy Vegetables           |  |  |  |
| 2                          | GROCERIES   | Different types of grocery items |  |  |  |
| 3                          | FRUITS      | Different types of fruits        |  |  |  |
| 4                          | VEGGIES     | Vegetables                       |  |  |  |
| 5                          | SNACKS      | Different types of snacks        |  |  |  |

Figure 5

# 4 PRODUCTS TAB

| SETUP | PRODUCT UNITS | PRODUCT CATEGORIES | PRODUCTS | SETUP FOR SALE |  |
|-------|---------------|--------------------|----------|----------------|--|
|       |               |                    | -        |                |  |
|       |               |                    | De       | fine Product   |  |
|       |               |                    | De       | elete Product  |  |
|       |               |                    | L        | ist Products   |  |

#### Figure 6

Under this tab, various products can be defined. Each product will belong to one of the pre-defined categories, and will have one of the pre-defined units of measure. At this stage, i.e., when none of the products have been setup for sale online, and their sale price has not yet been fixed, if you click **List Products**, this is what you will see:-

| SI.<br>No. | ID        | Name                                 | Description                          | Unit of<br>Measure | Product<br>Category | Up For Sale<br>Online | Unit Selling<br>Price (INR) |
|------------|-----------|--------------------------------------|--------------------------------------|--------------------|---------------------|-----------------------|-----------------------------|
| 1          | RICESMS   | Rice Sona Massori<br>Standard        | Rice Sona Massori<br>Standard        | kgs                | GROCERIES           |                       |                             |
| 2          | CHKL200   | Chakli 200 gms pack                  | Chakli 200 gms pack                  | Nos                | SNACKS              |                       |                             |
| 3          | CURLEAVES | Curry Leaves                         | 1 bunch of curry leaves              | Bunch              | GREENS              |                       |                             |
| 4          | TDALL     | Toor Dall                            | Toor Dall                            | kgs                | GROCERIES           |                       |                             |
| 5          | BRINJALG  | Brinjal Green                        | Green variety of brinjals            | kgs                | VEGGIES             |                       |                             |
| 6          | KDBL200   | Kodubale 200 gms pack                | Kodubale 200 gms pack                | Nos                | SNACKS              |                       |                             |
| 7          | CILTRO    | Cilantro 1 bunch                     | Cilantro 1 bunch                     | Bunch              | GREENS              |                       |                             |
| 8          | BRINJALP  | Brinjal Purple                       | Purple variety of brinjals           | kgs                | VEGGIES             |                       |                             |
| 9          | APPLEW    | Washington Apple                     | Washington Apple                     | Nos                | FRUITS              |                       |                             |
| 10         | APPLESH   | Shimla Apples                        | Shimla Apples                        | kgs                | FRUITS              |                       |                             |
| 11         | PUDINA    | Pudina leaves 1 bunch                | Pudina leaves 1 bunch                | Bunch              | GREENS              |                       |                             |
| 12         | SWF250    | Sharbati Wheat Flour<br>250 gms pack | Sharbati Wheat Flour<br>250 gms pack | Nos                | GROCERIES           |                       |                             |
| 13         | BOONDI200 | Boondi 200 gms pack                  | Boondi 200 gms pack                  | Nos                | SNACKS              |                       |                             |

#### List of Products

#### Figure 7

# 5 SETUP FOR SALE TAB

| SETUP | PRODUCT UNITS | PRODUCT CATEGORIES | PRODUCTS                     | SETUP FOR SALE   |
|-------|---------------|--------------------|------------------------------|------------------|
|       |               |                    |                              |                  |
|       |               |                    | Offer I                      | Product For Sale |
|       |               |                    | Fix Selling Price of Product |                  |

### Figure 8

Under this tab, (i) you can offer any one of the products for sale online, and (ii) you can fix its online selling price. Once you have done this, if you click **List Products** under the **PRODUCTS** tab, this is what you will see:-

| List of Products |           |                                      |                                      |                    |                     |                       |                             |  |  |
|------------------|-----------|--------------------------------------|--------------------------------------|--------------------|---------------------|-----------------------|-----------------------------|--|--|
| SI.<br>No.       | ID        | Name                                 | Description                          | Unit of<br>Measure | Product<br>Category | Up For Sale<br>Online | Unit Selling<br>Price (INR) |  |  |
| 1                | RICESMS   | Rice Sona Massori<br>Standard        | Rice Sona Massori<br>Standard        | kgs                | GROCERIES           | Yes                   | 65.00                       |  |  |
| 2                | CHKL200   | Chakli 200 gms pack                  | Chakli 200 gms pack                  | Nos                | SNACKS              | Yes                   | 55.00                       |  |  |
| 3                | CURLEAVES | Curry Leaves                         | 1 bunch of curry leaves              | Bunch              | GREENS              | Yes                   | 5.00                        |  |  |
| 4                | TDALL     | Toor Dall                            | Toor Dall                            | kgs                | GROCERIES           | Yes                   | 125.00                      |  |  |
| 5                | BRINJALG  | Brinjal Green                        | Green variety of brinjals            | kgs                | VEGGIES             | Yes                   | 45.00                       |  |  |
| 6                | KDBL200   | Kodubale 200 gms pack                | Kodubale 200 gms pack                | Nos                | SNACKS              | Yes                   | 55.00                       |  |  |
| 7                | CILTRO    | Cilantro 1 bunch                     | Cilantro 1 bunch                     | Bunch              | GREENS              | Yes                   | 10.00                       |  |  |
| 8                | BRINJALP  | Brinjal Purple                       | Purple variety of brinjals           | kgs                | VEGGIES             | Yes                   | 40.00                       |  |  |
| 9                | APPLEW    | Washington Apple                     | Washington Apple                     | Nos                | FRUITS              | Yes                   | 60.00                       |  |  |
| 10               | APPLESH   | Shimla Apples                        | Shimla Apples                        | kgs                | FRUITS              | Yes                   | 160.00                      |  |  |
| 11               | PUDINA    | Pudina leaves 1 bunch                | Pudina leaves 1 bunch                | Bunch              | GREENS              | Yes                   | 25.00                       |  |  |
| 12               | SWF250    | Sharbati Wheat Flour<br>250 gms pack | Sharbati Wheat Flour<br>250 gms pack | Nos                | GROCERIES           | Yes                   | 67.00                       |  |  |
| 13               | BOONDI200 | Boondi 200 gms pack                  | Boondi 200 gms pack                  | Nos                | SNACKS              | Yes                   | 57.00                       |  |  |

Figure 9